# WebEOC Intro for SEOC Liaisons

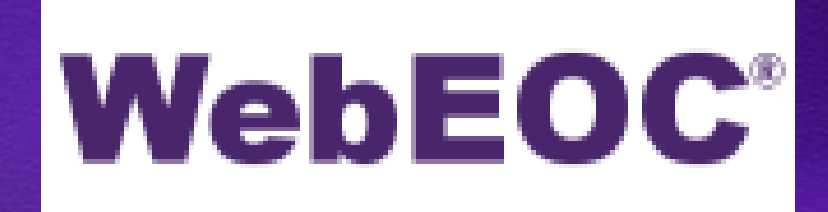

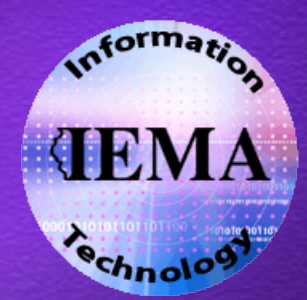

# What is WebEOC?

A web-based information management software

- Collaborate
- Real-Time
- Crisis
- Day-to-day

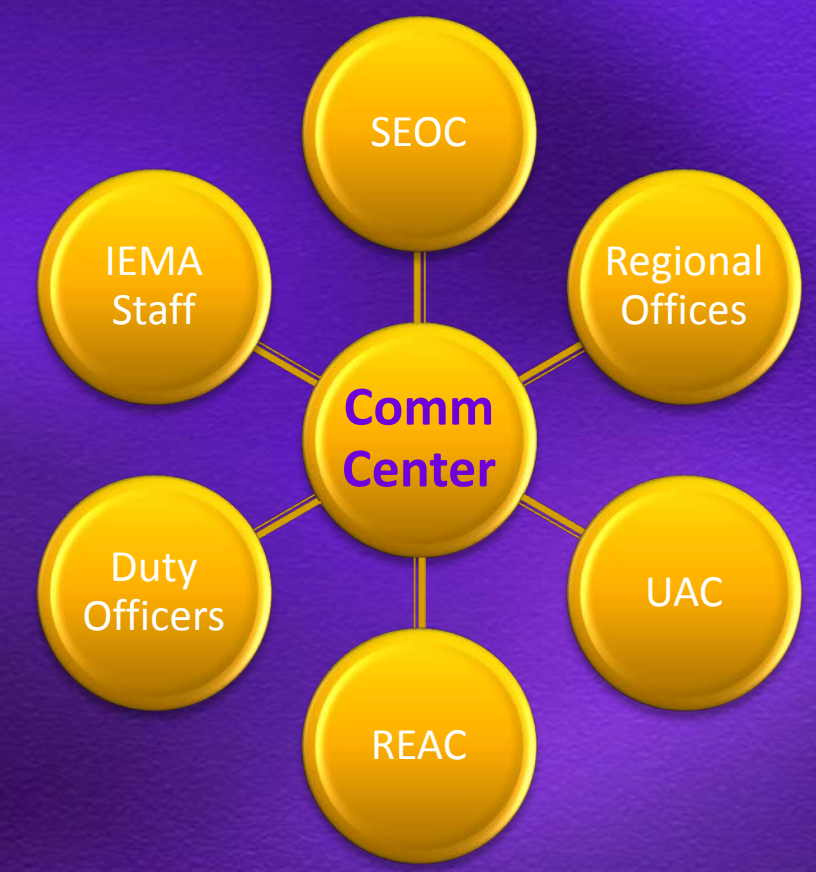

# Logging into WebEOC

#### https://webeoc.iema.state.il.us/eoc7

| WebEOC 7.2 Login                                           | WebEOC 7.2 Login                                           |
|------------------------------------------------------------|------------------------------------------------------------|
| User: Flintstone, Fred (IEMA)<br>Password: ••••••<br>OK    | Position: IEMA Labor Administrator                         |
| WebEOC® is a registered trademark of ESi Acquisition, Inc. | WebEOC® is a registered trademark of ESi Acquisition, Inc. |

- Internet Explorer 7.0
  - Compatibility Mode
- Pop-Up Blockers

#### **User Names & Password**

#### Lastname, Firstname (AGENCY)

- Space after the comma
- Space before the left parentheses

#### Passwords

- Never expire
- Case sensitive
- 3 characters or more
- Independent of network password & others
- 3 invalid attempts => 5 minute lockout

### **Positions & Incidents**

Position is your "role" SEOC ISP, SEOC IDOT-A, etc. IEMA roles and UAC roles REAC/RAFT/RTF roles Incident is the event/project/incident/task "Binder" of all data **Daily Operations** ۲ SEOC Master Renamed to event Archive

#### Pop-Up Blockers & IE8

- Add \*state.il.us to allowed pop-up list
- IE8 Compatibility View
  - Display all or add state.il.us

## WebEOC Control Panel

| Ø https://webeoc.iema.state.il.us/?top=94&.     |          |
|-------------------------------------------------|----------|
| WebEOC 7.2                                      | Ξī       |
| Flintstone, Fred (IEMA) as IEMA Comm Center ERT | Log Off  |
| Comm Center Daily Operations                    | 5        |
| Boards                                          |          |
| *Daily Intel*                                   | 🛨 🗶      |
| Illinois Incident Reporting System              | <b>H</b> |
| Menus                                           |          |
| IEMA Remote Access Links »                      | ×        |
| IEMA Website Links »                            | <b>X</b> |
| News Links »                                    | ×        |
| Weather Links »                                 | ×        |
| Tools                                           |          |
| Chat                                            | ×        |
| Checklists                                      | ×        |
| Contacts                                        | ×        |
| Messages                                        | ×        |
| Plugins                                         |          |
| File Library                                    | ×        |
| MapTac                                          | ×        |
| NWS Weather Alerts                              | ×        |

You have received a new message.

- Always open
- Resize/Close
- 🔮 Open items 🕒

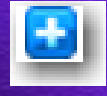

- Input
- New Items
- Menus
- Close button

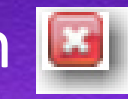

- Messages
- Sections/Titles
- Change Password
- Change Position/Incident
  - Log Off

### WebEOC Boards

- Where data resides
- Vary by position and/or incident
- Window navigation
- Examples:
  - Daily Intel
  - Missions/Tasks
  - Position Log
  - Illinois Incident Reporting System

#### **Illinois Incident Reporting System**

- Replaces SharePoint
- All reports in WebEOC
- FOIA
- Same reports
  - Some new fields, new features

# **Daily Intel Board**

#### 🖉 \*Daily Intel\* Display - Windows Internet Explorer

STATE

🟉 https://webeoc.iema.state.il.us/eoc7/boards/board.aspx?tableid=97&viewid=465&label=\*Daily+Intel\*&filtereditemid=465&viewfilters=&ppid=rptGroups\_ct100\_ucGroup\_rpt\_ct102\_

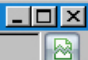

#### Incident: Daily Operations

|                    | BET IN                        |                      |        | Daily Intel                                                                            |          | Full View              | Full Ro | New Entr      | y<br>t |
|--------------------|-------------------------------|----------------------|--------|----------------------------------------------------------------------------------------|----------|------------------------|---------|---------------|--------|
| CNN.c<br>Israel be | OM<br>gins freeing ac         | tivists              |        | NWS Feed for Illinois<br>FLOOD WARNING - CASS (ILLINOIS)                               |          |                        |         |               |        |
| CNN                | Fox Nev                       | vs CDC               | WHO    |                                                                                        |          |                        |         |               |        |
| Record<br>#        | Event Type                    | Position             | Name   | Descripton                                                                             | Priority | Last<br>Updated        | Details | Update        |        |
| 2                  | Daily<br>Situation<br>Reports | IEMA SEOC<br>Manager |        | Daily Operations Brief [Read More]                                                     | Low      | 06/02/2010<br>08:54:47 | Ê       | Update Record |        |
| 1                  | Daily<br>Situation<br>Reports | IEMA SEOC<br>Manager |        | FEMA REGION V DAILY SITUATIONAL AWARENESS<br>REPORT DATE: 06/1/2010 1. REG [Read More] | Low      | 06/01/2010<br>14:26:35 | Ê       | Update Record |        |
|                    |                               |                      |        |                                                                                        |          |                        |         |               |        |
|                    |                               |                      |        |                                                                                        |          |                        |         |               |        |
|                    |                               |                      |        |                                                                                        |          |                        |         |               |        |
|                    |                               |                      |        |                                                                                        |          |                        |         |               |        |
|                    |                               |                      |        |                                                                                        |          |                        |         |               | F      |
|                    | Page 1 of 1                   | Disable R            | efresh |                                                                                        |          |                        |         |               | >>     |
|                    |                               |                      |        |                                                                                        |          | lnterne                | et      | 🔺 🔹 100%      | • //   |

# **Display View**

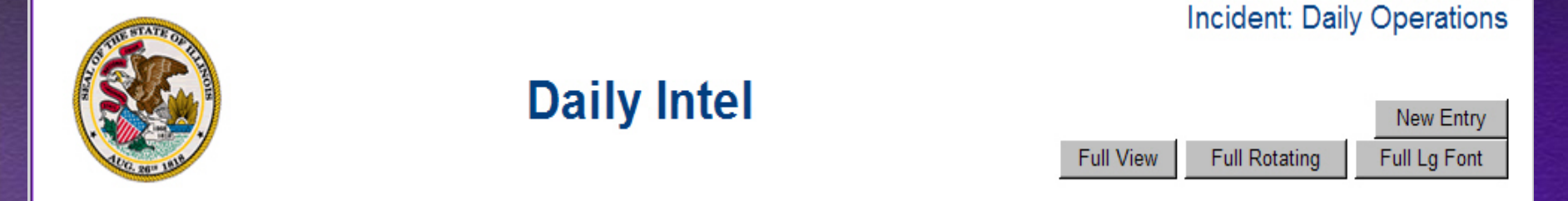

- Full View
- Full Rotating
- Full Large Font
- New Entry button
- NOTE the Incident name

#### **RSS Feeds**

- Select from 4 news feeds
- NWS Feed for Illinois
- Click a title or warning to view webpage

#### **Update Record & View Details**

- Click Details or Read More to view info
- Click Update Record to add (cannot edit)
- Can update ANY report created by you or others

| baily intel biopay initiation temporal                                                                  |                                                                    |
|----------------------------------------------------------------------------------------------------|--------------------------------------------------------------------|
| https://webeoc.iema.state.il.us/eoc7/boards/board.aspx?tableid=97&viewid=465&label=*Daily+Intel*&filter | ereditemid=465&viewfilters=&ppid=rptGroups_ctl00_ucGroup_rpt_ctl02 |
|                                                                                                    |                                                                    |
| Update Record 2                                                                                         |                                                                    |
| Save Spell Check Cancel                                                                                 |                                                                    |
| Report As Gauvin, Scott (IEMA)                                                                          |                                                                    |
| Incident: Daily Operations                                                                              |                                                                    |
| Originator: IEMA SEOC Manager                                                                           |                                                                    |
| Orginated By:                                                                                           |                                                                    |
| Location:                                                                                               |                                                                    |
| Phone:                                                                                                  |                                                                    |
| Date/Time: 06/02/2010 08:54:03                                                                          |                                                                    |
| Description: Previous Entries:                                                                          |                                                                    |
| Daily Operations Brief                                                                                  |                                                                    |
|                                                                                                    |                                                                    |
|                                                                                                    |                                                                    |
| New Entries/Updates:                                                                                    |                                                                    |
|                                                                                                    |                                                                    |
|                                                                                                    |                                                                    |
|                                                                                                    |                                                                    |
| You must click the UPDATE button                                                                        | to write to your board and then click the SAVE button to           |
| write the record to the Significant Ex                                                                  | events board.                                                      |
| Update                                                                                                  |                                                                    |
|                                                                                                    | Attachment: Browse                                                 |
|                                                                                                    | Attachment                                                         |
|                                                                                                    |                                                                    |
|                                                                                                    |                                                                    |
|                                                                                                    |                                                                    |
|                                                                                                    |                                                                    |
| < Page 1 of 1 🗖 Disable Refresh                                                                         | >                                                                  |
| Done                                                                                                    |                                                                    |
|                                                                                                    |                                                                    |

### New Report

| *Daily Intel* Display - Windows Internet Explorer | × G _                                      |
|---------------------------------------------------|--------------------------------------------|
|                                                   | nikers=appid=pratodps_cnou_acarodp_tp_cnoz |
| New Record                                        |                                            |
| Save Snell Check Cancel Retrieve Record           |                                            |
|                                                   |                                            |
| Report As Pumphrey, Heidi (IEMA)                  |                                            |
| Daily Intel                                       |                                            |
| Incident: Daily Operations                        | Status                                     |
| Originator *WebEOC Administrator*                 | Post to Log                                |
| Orginated By                                      | C Remove from Log                          |
| Location                                          |                                            |
| Email                                             |                                            |
|                                                   |                                            |
| Date/Time: 6/2/2010 06:37:07                      |                                            |
| Event Type: Aircraft                              |                                            |
|                                                   |                                            |
| Address/Location Get Add                          | ress Map It                                |
| Lat/Lon                                           |                                            |
| Map Label                                         |                                            |
| Description:                                      |                                            |
|                                                   |                                            |
|                                                   |                                            |
|                                                   | ×                                          |
| Attachmont                                        |                                            |
| Attachment.] Drowse                               |                                            |
| Attachment:j Browse                               |                                            |
|                                                   |                                            |
| < Page 1 of 1 🗖 Disable Refresh                   | >>                                         |
| Done                                              |                                            |

#### Get Address & Map It

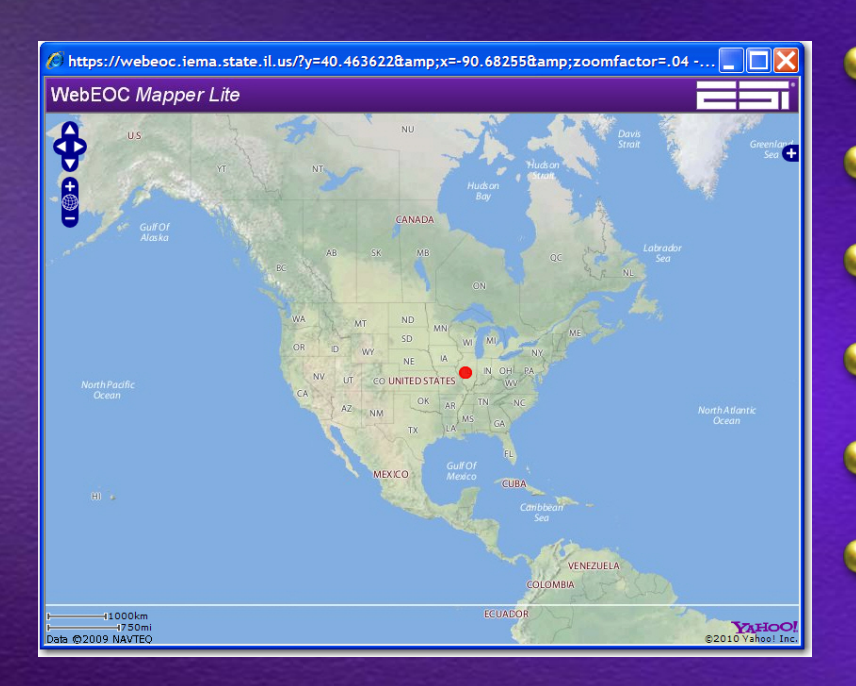

Click Map It
WebEOC Mapper Lite
Globe Icon
Zoom In + and Zoom Out Layers with the + on right
Arrows

#### **Improvements to Mapper are coming!**

# Spell Check

- From New Report or Update View
- Ignore, Add, Replace, Replace All
- Use Suggestions
- Can type a new word to replace

| *Doesn't show where  |
|----------------------|
| in form misspelled!* |

| 🚰 Spell Checker Webpage Dialog                |                        |
|-----------------------------------------------|------------------------|
| Word Not in Dictionary:                       | Ignore                 |
| pipt                                          | Ignore All             |
| Change To:                                    |                        |
| pipe                                          | Add                    |
| Suggestions                                   |                        |
| pit<br>pipit<br>pint<br>pi pt<br>pips<br>pipe | Replace<br>Replace All |
| pip<br>poppet                                 | Cancel                 |

# Menus & Links

- Menus group items together
- Vary by position
- >> indicates Menu
- X to close Menu

| × |
|---|
|   |
|   |

- Links open website
- New browser window
- WebEOC Admin adds Menus & Links

| Links                            |
|----------------------------------|
| NOAA                             |
| NWS Central IL                   |
| Storm Prediction Center          |
| Earthquake Hazards Latest Quakes |
| U.S.G.S.                         |

## **Chat Tool**

# On-line conversationWho creates

# Type message - Send Leave Room

| ttps://webeoc.iema.stat                                 | e.il.us/?function=chat&roomid=4&permlevel=1 - WebEOC 7.1 Chat - Windows Internet Explorer                                                                       |  |
|---------------------------------------------------------|----------------------------------------------------------------------------------------------------|--|
|                                                         | Leave Room                                                                                                    |  |
| Users                                                   | Messages                                                                                                    |  |
| Flintstone, Fred<br>(IEMA)<br>Pumphrey, Heidi<br>(IEMA) | Pumphrey, Heidi (IEMA): How does chat work?<br>Flintstone, Fred (IEMA): I think we just type in this box and his Enter.<br>Pumphrey, Heidi (IEMA): Or hit Send? |  |
|                                                         |                                                                                                    |  |
| Yes, that works, too.                                   | Send                                                                                                    |  |
|                                                         |                                                                                                    |  |

## Messages

#### Electronic communication

- Sent within WebEOC or to Email
- Inbox, Sent Items, Deleted Items
  - Never deleted!!!!
  - Part of the Incident
- Send to Users, Groups or Positions

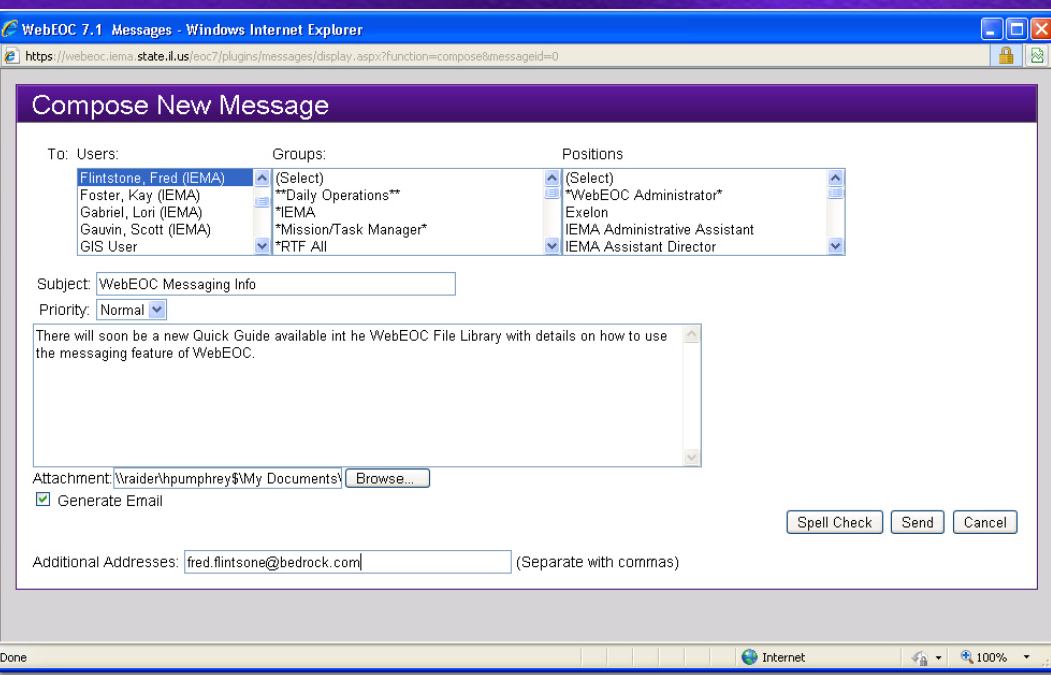

#### Checklists

- Contacts
- Calendar
- File Library User Guides!
- 🧕 МарТас
- NWS Weather Alerts

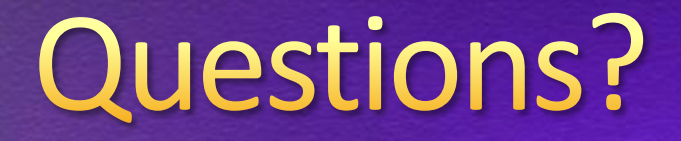

#### ema.webeoc@illinois.gov